#### 基础教育教师暑期研修

## 学习支持服务主要问题汇总

一、关于注册登录路径

建议: 就两个路径, 手机端 (APP 不要下载错), 电脑端

二、注册完善个人信息时找不到学校(或学段)

**建议:若找不到学校,**可以在选择学校所属的行政区域后,选择 "其他"。若找不到学段,可先选择本学校其他学段,不影响平 台记录您的学习和进度。后期,各地核实并添加学校(学段)后, 教师可以在个人中心的个人信息菜单进行更改。

### 三、关于手机号更换提示已注册

**建议:**教师个人提供姓名、身份证号、原手机号、新手机号、手持身份证近照等信息,通过客服电话联系请求解绑。

## 四、关于学生身份如何转换为教师身份

建议1: 若仍使用原账号,可通过智慧中小学 APP-我,点击右 上角切换图标,按照要求可进行身份切换,从学生身份修改为教 师,注意,身份转换后,学生身份下的应用数据将全部删除。

建议 2: 更换新手机号注册教师身份。

#### 五、关于家长身份如何转换为教师身份

**建议:**在电脑端或 App 端,均可以实现家长—教师身份切换,各自身份的应用数据不受影响。

六、关于省市县校各级是否有管理员

省市县校四级都会有管理员,接下来将开始部署区域管理账号的 分发、激活、使用工作。

# 七、关于学时认定规则

暑期教师研修提供了8门课程,每门课程包含若干条视频资源。具体课程清单如下:

| 序号 | 课程名称                  | 备注 |
|----|-----------------------|----|
| 1  | 深入学习贯彻习近平总书记关于教育的重要论述 | 必修 |
| 2  | 师德典型引领                |    |
| 3  | 新时代教师职业行为十项准则         |    |
| 4  | 心理健康问题的识别与处置          |    |
| 5  | 家校协同育人                |    |
| 6  | 全国科学教育暑期学校            | 直播 |
| 7  | 影视中的"国之大者"            |    |
| 8  | 新课标新教改                |    |

课程一《深入学习贯彻习近平总书记关于教育的重要论述》为必修课,全部学完可认定1学时。

其余课程为选择性必修,教师可自定时间,自定步调, 按需选学资源。其中课程二至七,每门课程可认定学时上限 为1学时(在该门课程内完成若干内容、累计不少于45分 钟的学习后可获得),第八门课可认定学时上限为3学时(在 相应课程内完成若干内容、累计不少于135分钟的学习后可 获得)。学时认定达到上限后,您可继续学习,平台将持续 为您记录学习时长。

## 八、关于获取学习证书

教师需要学习 8 门课程,至少完成 10 学时的在线视频 观看(其中《深入学习贯彻习近平总书记关于教育的重要论 述》为必修课,全部学完可认定 1 学时),才能结业。8 月 31 日后开放电子学习证书的查询功能。